## **Checking Grades on Parent Portal**

Go to <u>www.wacoisd.org</u>
Click on the Parent Portal Icon on the main page

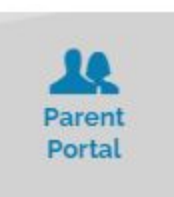

|                                                      | id het is     |
|------------------------------------------------------|---------------|
| SIGN IN TO PARENT P                                  | ORTAL         |
| If you have any questions, p<br>your child's campus. | lease contact |
| Create a New Account                                 |               |
| Registered User Sign In                              |               |

The username and password will be the same as what you used to register your child. If you do not remember your information, please call the school so we can assist you.

| 0 | Studer | nt Rep | ort Ca | rd Grade |
|---|--------|--------|--------|----------|
|   |        |        |        |          |

You will click on the progress report or report card tab. Click on the grade, and then the assignments will show.

Please let your child's teacher know, if you have any questions about a grade.